# LYJS9000G 大容量高电压介质损耗测试仪

## 使用说明书

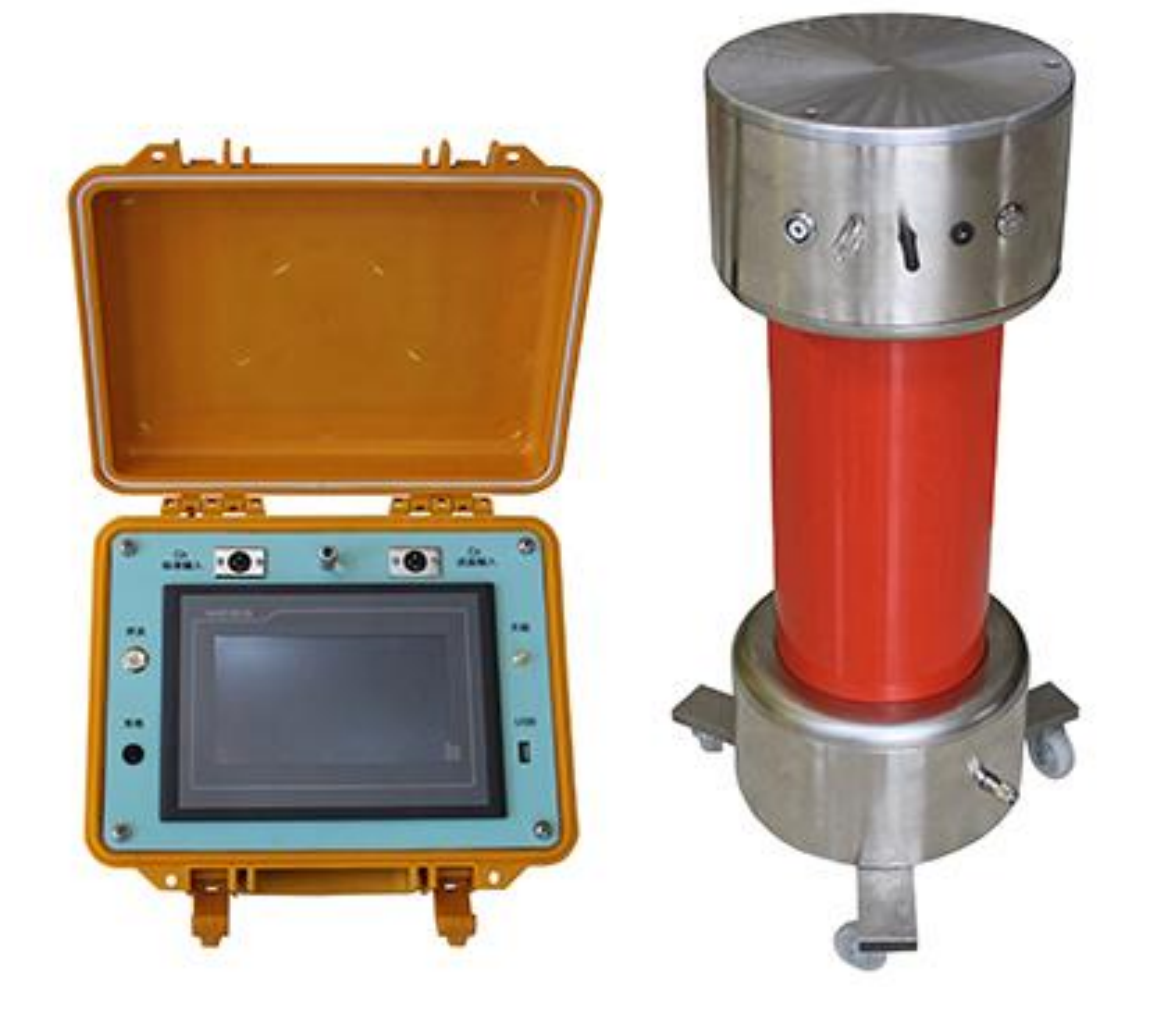

上海来扬电气科技有限公司

电话: 021-56774665 网站: www.shlydl.com 传真: 021-56774695 邮箱: 71386271@qq.com

## 前 言

一、衷心感谢您使用本公司的产品,您因此将获得本公司全面的技术支
持和服务保障。

二、本使用说明书适用于 LYJS9000G 大容量高电压介质损耗测试仪。

三、当您在使用本产品前,请仔细阅读本使用说明书,并妥善保存以备 查考。

四、请严格按说明书要求步骤操作,使用不当可能危及人身安全。

五、在阅读本说明书或仪器使用过程中如有疑惑,可向我公司咨询。

使用本仪器前,请仔细阅读操作手册,保证安全是用户的责任 本手册版本号: 201606 本手册如有改动,恕不另行通知。

目 录

| -, | 技术功能要求     | 3  |
|----|------------|----|
| Ξ, | 技术参数要求     | 4  |
| Ξ, | 正接法仪器接线柱说明 | 5  |
| 四、 | 反接法仪器接线柱说明 | 8  |
| 五、 | 控制器说明      | 9  |
| 六、 | 产品配件       | 12 |

## 一、技术功能要求

- 采用数字波形分析和电桥自校准等技术,配合高精度三端标准电容器,实现高 精度介损测量。仪器所有量程输入电阻低于2Q,消除测量电缆附加电容的影响。
- 采用高压电容器与介损电桥组合在一起的方案,简化接线调试的过程。并保证 电桥试验的安全性。
- 3、能够使用串联谐振提供的高压电源,无需固定频率。内置串联和并联两种介损 测量模型,方便仪器检定。
- 4、具有标准电流输入通道,可以采用外部标准电容器做介损试验。也可以在实验 室内对介损电桥进行校准。
- 5、 控制器与高压电桥采用无线通讯, 传输距离远, 安全可靠, 控制方便。
- 6、 控制器采用7寸彩屏显示, 触摸屏输入, 具有U盘接口。
- 7、控制器数据存储无限制,可以选取时间段查看存储的数据。可通过U盘导出数据, 进行计算机数据分析。
- 8、 高压电桥和控制器内置充电电池,工作时候不需要供电电源。

#### 二、技术参数要求

- 1、准确度: Cx : ±(读数×1%+0.01pF) Tgδ: ±(读数×1%+0.00040)
- 2、电容范围: 不限, 分辨率0.001pF, 默认10pF-10uF。
- 3、tgδ范围:不限,分辨率0.001%。
- 4、试品电流范围: 10uA~10A。
- 5. 试品电压范围: 0. 5kV-1000kV
- 6、电容器温度系数≦3×10-5 /℃。压力系数≦3×10-3Mpa
- 7、电容器的损耗角正切值不大于3×10-5
- 8、电容器内充 SF6 气体。在20℃时,压力为0.4±0.1Mpa
- 9、电容器安装运行海拔不超过1000米,使用周围空气温度-10℃-40℃,相对湿度不 超过70%。
- 10. 内置大容量锂电池。充电电压16. 8V, 充电电流1A。
- 11. 充电器电源: 180~270VAC, 50Hz/60Hz±1%(市电或发电机供电)

## 三、正接法仪器接线柱说明

1、主机图片如下:

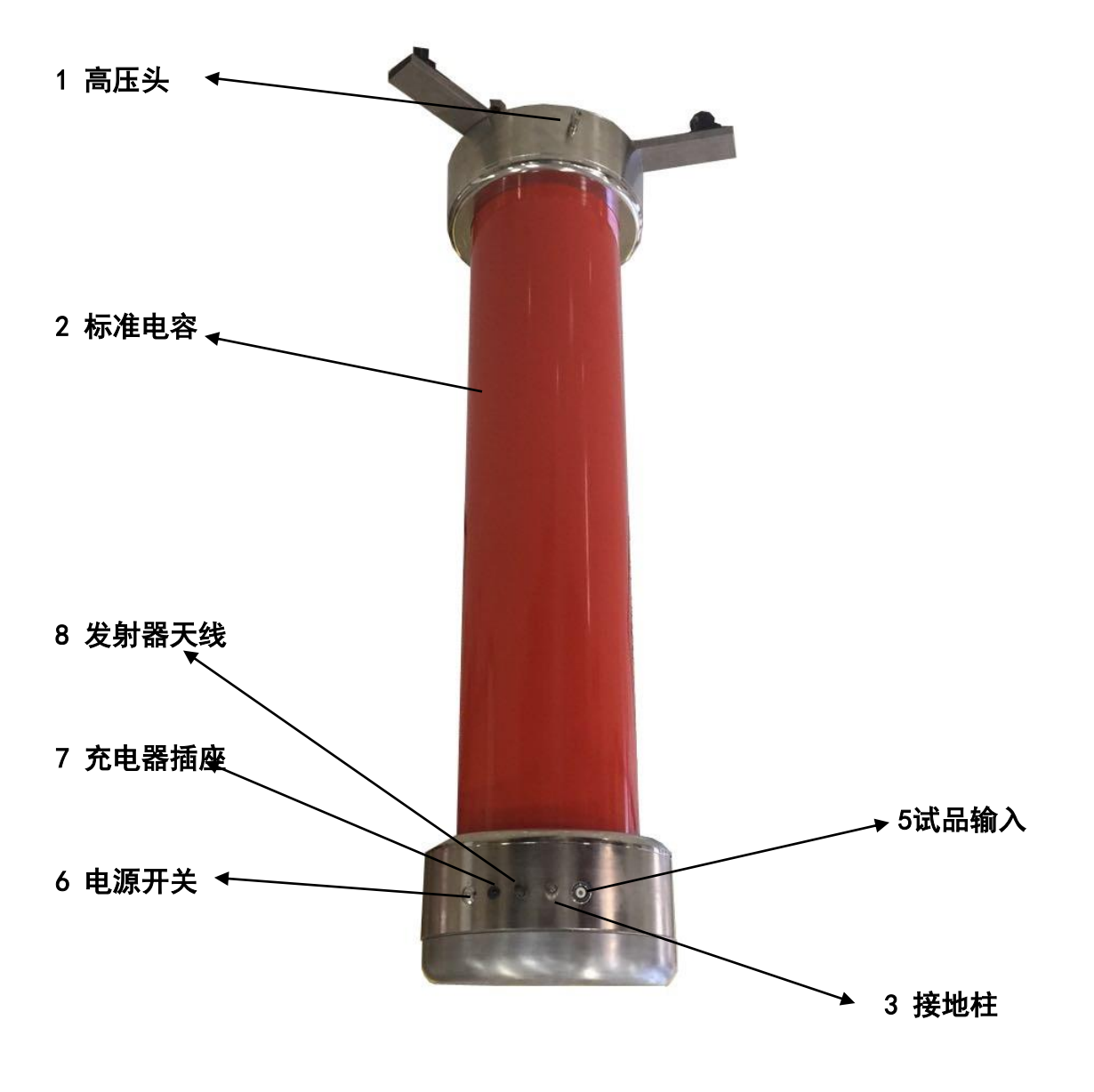

图1 正接线接线柱图

#### 2. 测试说明

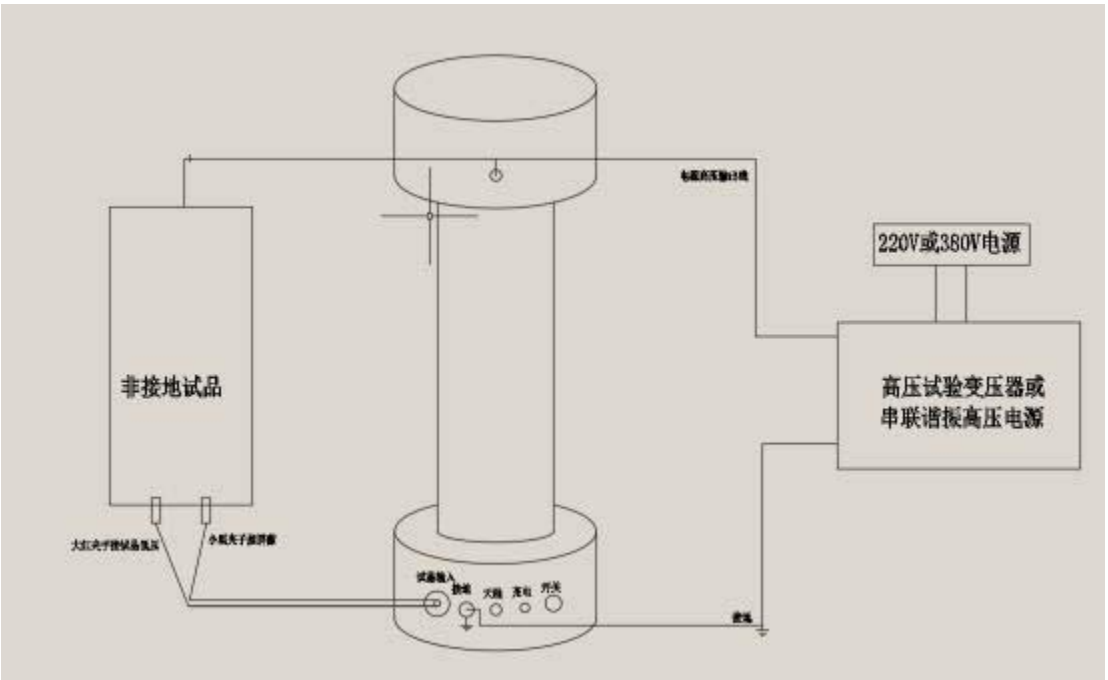

### 图2正接线接线图

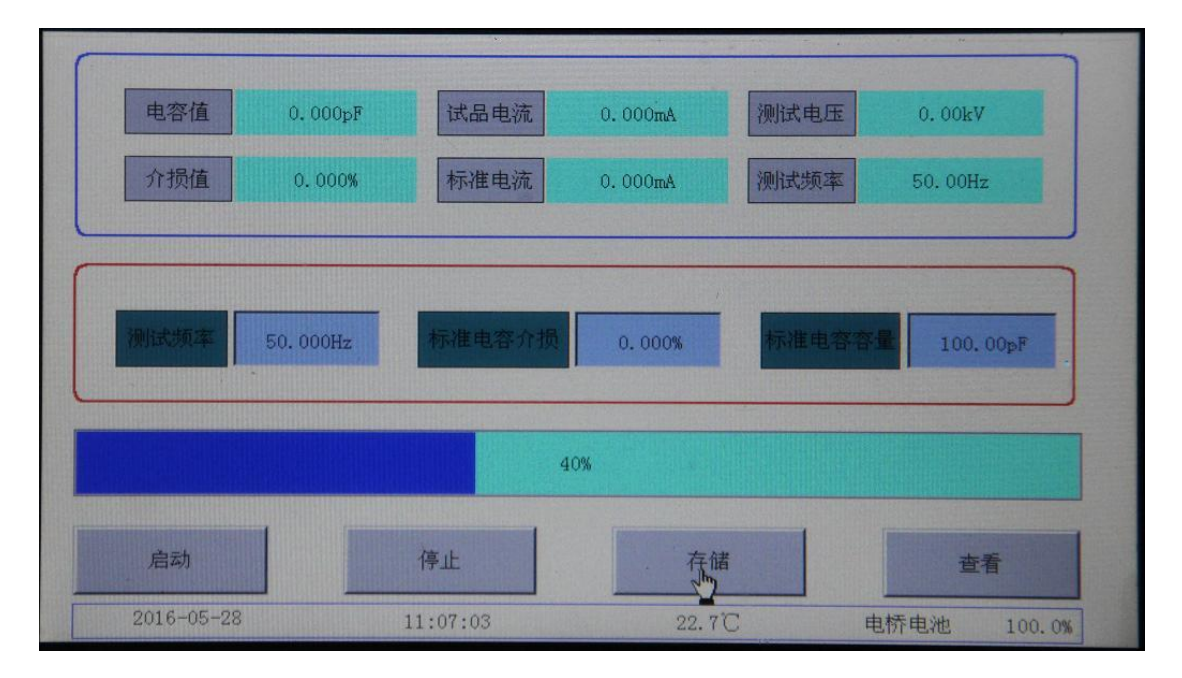

#### 图3 测试界面

使用试验变压器或串联谐振输出的高压HV接到1**高压头**上,试品高压侧也接HV上, 试品低压侧通过专用线接到5试品输入上。打开6电源开关,打开控制器。输入高压 HV电源频率。点击启动按钮,开始测试。等到进度条运行到100%,出现测试结果。

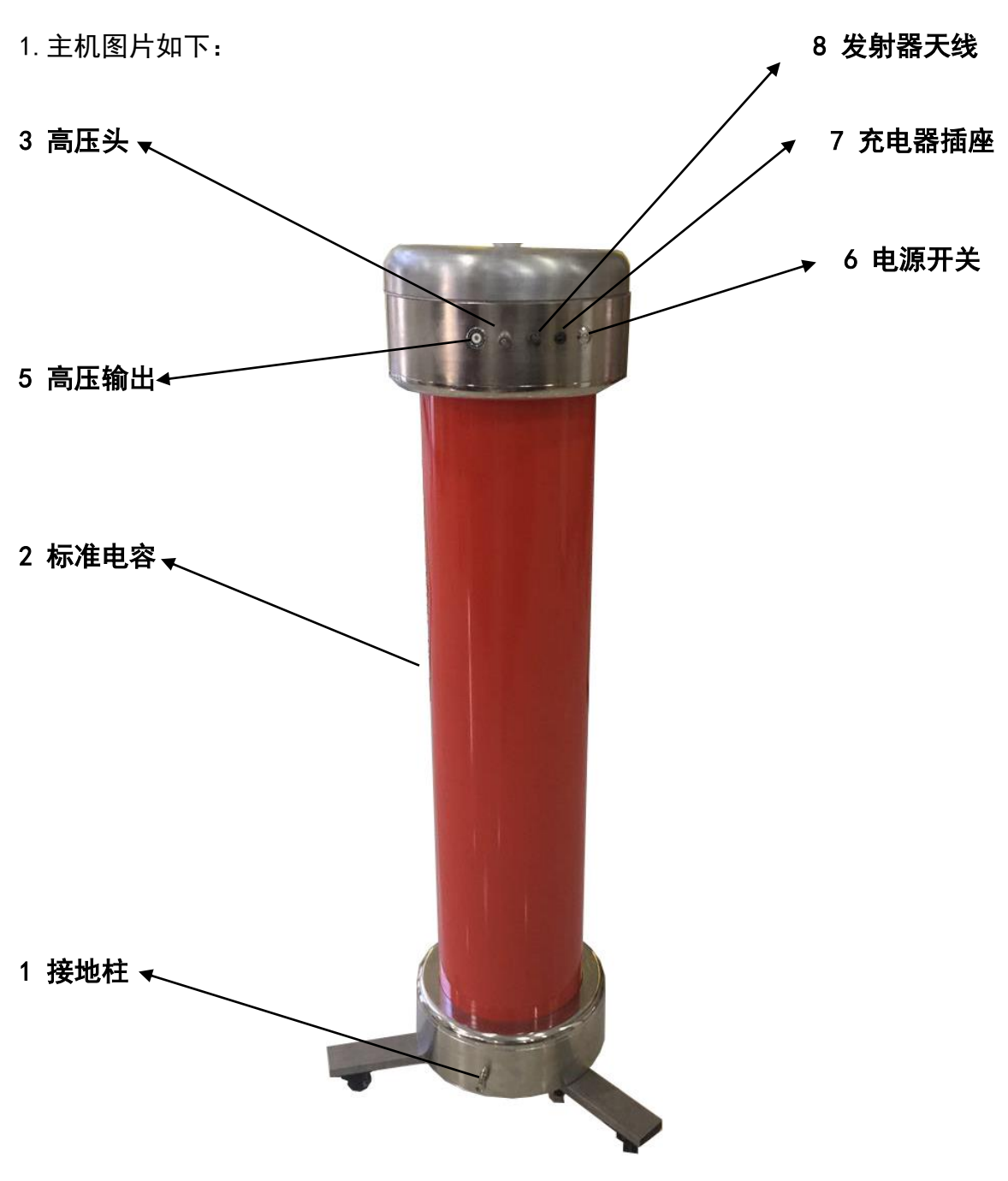

## 四、反接法仪器接线柱说明

图4 反接线接线柱

#### 2. 测试说明

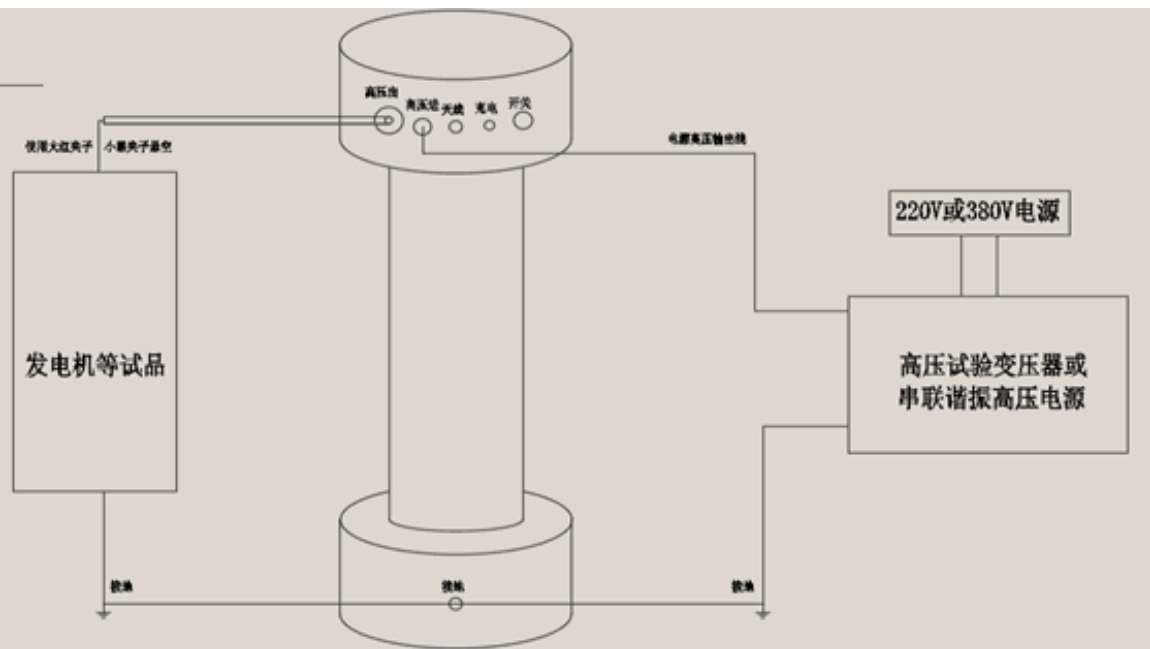

图5正接线接线图

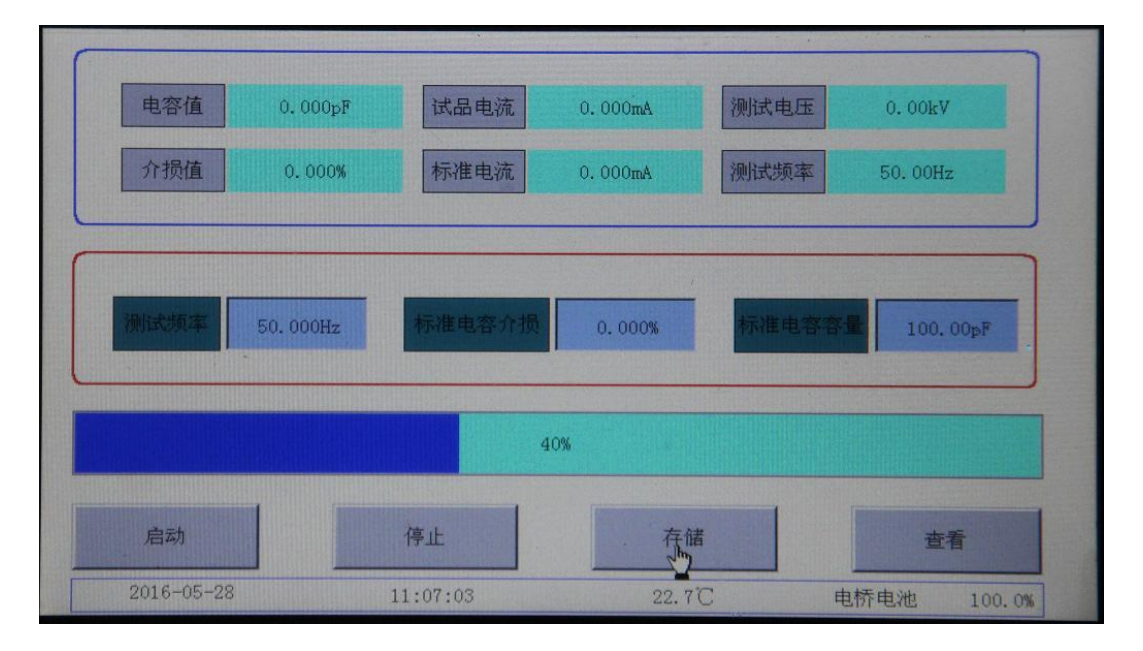

#### 图6 测试界面

使用试验变压器或串联谐振输出的高压HV接到3**高压头上,1接地柱**接地。试品高压侧接到5**高压输出**,试品低压侧接地。打开6**电源开关**,打开控制器。输入高压HV电源频率。点击启动按钮,开始测试。等到进度条运行到100%,出现测试结果。

五、控制器说明

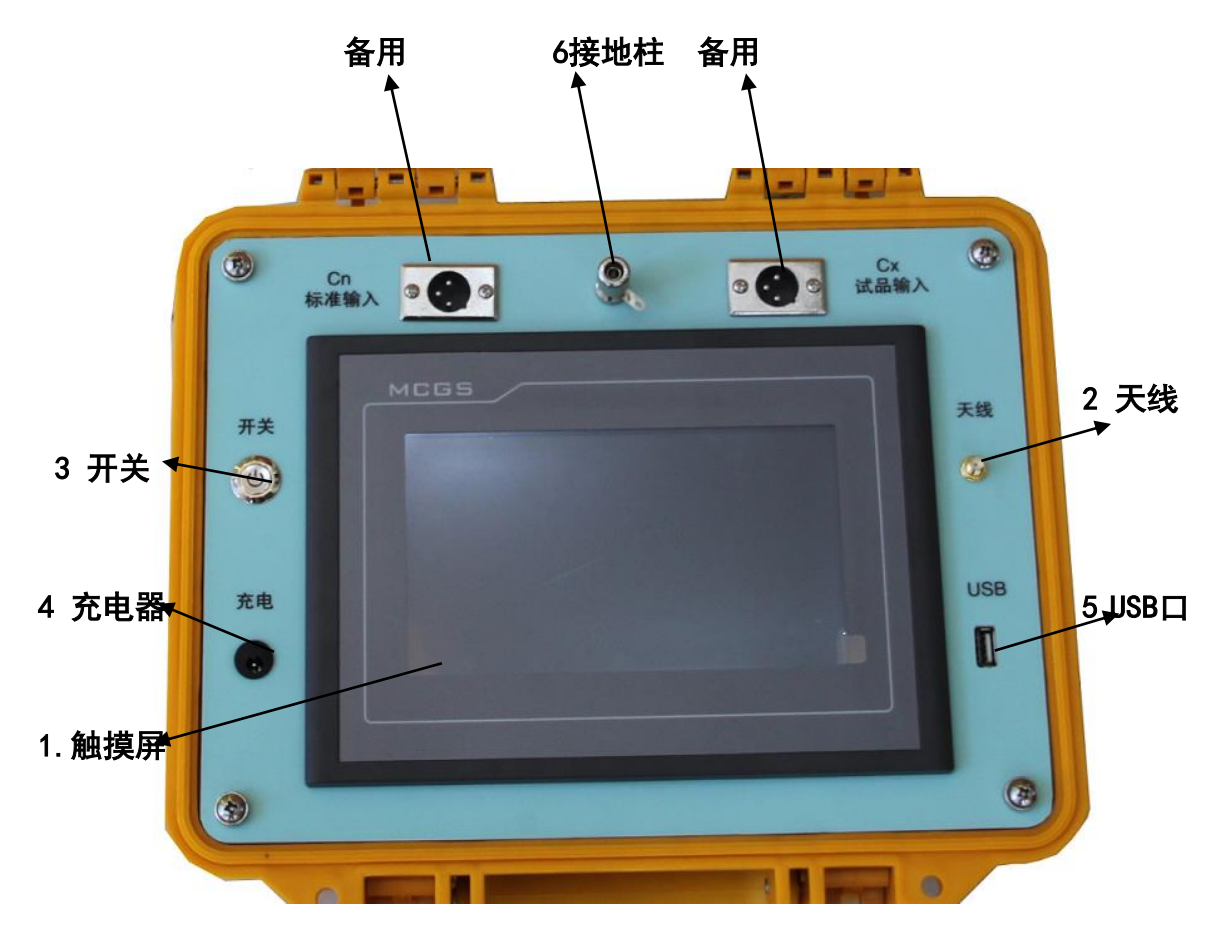

图7 控制器面板

- 1. 先拧上2天线,然后打开电源开关。出现开机画面。
- 2. 在启动过程中请不要点击屏幕,否则会进入系统设置。
- 3. 当启动完毕后会出现初始画面,如图8所示

在初始画面下,可以修改测试频率,标准电容介损,标准电容容量三个参数。

| 电容值  | 0.000pF   | 试品电流                                                                                                    | 0.000mA      | 测试电压                                                                                                    | 0.00kV   |
|------|-----------|----------------------------------------------------------------------------------------------------|--------------|----------------------------------------------------------------------------------------------------|----------|
| 介损值  | 0.000%    | 标准电流                                                                                                    | 0. 000mA     | 测试频率                                                                                                    | 50,00Hz  |
|      |           |                                                                                                    |              |                                                                                                    |          |
| 测试频率 | 50, 000Hz | 标准电容介损                                                                                                    | 0,000%       | 标准电容容                                                                                                    | 100.00pF |
|      |           | and the second second sec |              | and the second second s |          |
|      |           |                                                                                                    |              |                                                                                                    |          |
|      |           |                                                                                                    | 0%           |                                                                                                    |          |
| 启动   |           | Jhn 停止                                                                                                    | <br>0%<br>存值 | ž                                                                                                    | 查看       |

图8初始画面

三个参数修改完毕后点击启动按钮,进入图9测试画面

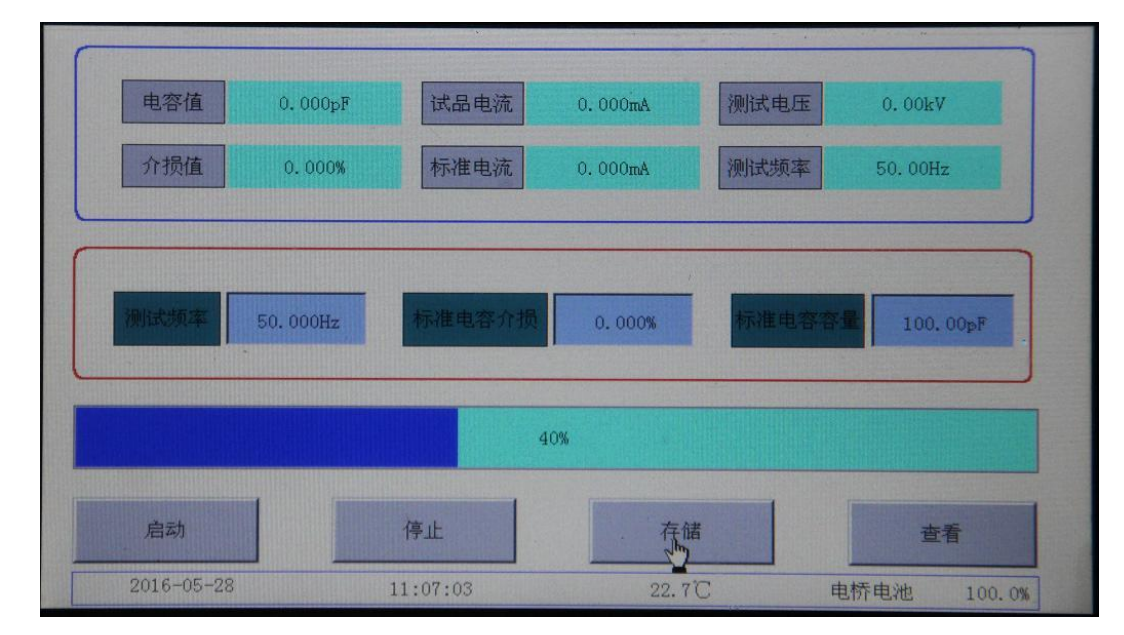

图9测试画面

电话: 021-56774665 传真: 021-56774695

启动测试后,底部进度条走到100%,测试完毕出现测试结果。也就是电容值, 介损值都会出现。

测试完毕可以点击停止按钮,返回到图8初始画面。

测试完毕可以点击存储按钮,把数据存储起来。点击查看按钮,查看存储的结 果。会出现图10查看界面。

| 开始时间<br>结束时间 | 2016-05-01 00:<br>2016-05-28 11: | 00:00<br>06:45 | 请检查开始结  | 吉東时间    | ! U#   | 1号出    | 清空    | j     | 50   |
|--------------|----------------------------------|----------------|---------|---------|--------|--------|-------|-------|------|
| IGS序引        | 日期时间                             | 电容(pF)         | ) 介损(%) | 电压(kV)  | Ix(mA) | In(mA) | 频率    | 电池(%) | 温度(二 |
| 1            | 2016-05-27 18:29                 | 99.999         | -0.001  | 206.445 | 6.495  | 6.486  | 50.00 | 100.0 | 27.4 |
| 2            | 2016-05-27 15:43                 | 250.055        | 46.175  | 0.000   | 0.000  | 0.000  | 50.00 | 100.0 | 26.6 |
| 3            | 2016-05-27 15:40                 | 125.024        | -19.268 | 0.000   | 0.000  | 0.000  | 50.00 | 100.0 | 25.0 |
| 4            | 2016-05-25 12:04                 | 0.000          | 0.000   | 0.000   | 0.000  | 0.000  | 50.00 | 100.0 | 27.3 |
| 5            | 2016-05-25 12:02                 | 10.029         | -0.001  | 201.489 | 0.636  | 6.330  | 50.00 | 100.0 | 27.1 |
| 6            | 2016-05-25 11:47                 | 10.029         | -0.001  | 199.368 | 0.629  | 6.263  | 50.00 | 100.0 | 27.1 |
|              |                                  |                |         |         |        |        |       |       |      |
|              |                                  |                |         |         |        |        |       |       |      |
|              |                                  |                |         |         |        |        | Z.    | 2     |      |
|              |                                  |                |         |         |        |        |       |       | 设置   |

图10杳看界面

在查看界面下 点击U盘导出按钮, 会把所有数据copy到U盘上。 在查看界面下 点击**清空**按钮, 会把所有数据删除掉(请慎用!)。 在查看界面下 点击返回按钮, 会返回到图8初始画面。

## 六、产品配件

| 主机   | 一台 |
|------|----|
| 标准电桥 | 一套 |
| 高压线  | 一根 |
| 测试线  | 四根 |
| 接地线  | 一根 |
| 充电器  | 两个 |
| 天线   | 一个 |